# 关于医学部研究生选修本部研究生课程 网上选课的说明

各学院及全体研究生:

本学期医学部研究生可通过网上选课的形式选修本部研究生课程,每学期 学生需在规定时间内登录本部选课系统进行本学期的课程预选、补退选工作, 选课结果将转为学生本学期的课程名单,期末考试结束后成绩将直接录入,未 选的课程,成绩将无法登录。

一、 选课日程安排

根据学校的校历安排,每学期本部研究生院将发布下一学期选课时间安排 的通知。

选课起止时间从期末考试周结束至下一学期开学第一天,为初选阶段,研 究生可自行网上预选课程。初选结束后系统将对超出预定选课人数的课程进行 抽签管理,依据标准包括教师是否接受选课、课程类别、年级等。同时,对于 未超预定选课人数的课程,教师依据教学计划仍有权筛除学生。初选结束后第 二天,学生可登陆网上选课系统查看自己的选课结果。

新生选课初选阶段安排不适用于此说明,其选课安排从报到日开始至开学 第一天为初选阶段,其后选课时间安排同在校生相同。

1

## 二、 研究生选课系统登陆

#### 登录 http://elective.pku.edu.cn 进行选课

| Wind WINVERSITY          |            |        |
|--------------------------|------------|--------|
|                          | 账号登录       | 扫码登录   |
| A Manual Market          | 学号/职工号/北大邮 | 8箱/手机号 |
| 10                       | 密码         | 忘记密码   |
|                          | ☞ 记住账号     |        |
|                          | ₩          | 录      |
| THE PARTY STATEMENT WITH |            |        |
|                          |            |        |

服务热线:010-62751023 Email:its@pku.edu.cn ©北京大学计算中心

三、 选课操作流程

进入选课系统后,首页是选课帮助,请仔细阅读选课帮助说明。选课过程 大致可分为五个步骤:

- 1. 维护个人选课计划;
- 2. 预选;(选上的课并非最终结果,还需要抽签)
- 3. 工作人员后台抽签;
- 4. 补退选(同时可以补选和退选)
- 5. 查看选课结果

在抽签阶段之后选上的课为最终选课结果,如果想退选请务必在补退选阶 段退课,同时补退选期间可进行补选工作。开始选课前,可先进入"帮助",点 击"选课总体流程说明",查看选课过程中的注意事项。

|      | 选课计划                 | 预选        | 选课结果       | 补退选                                      | 帮助                                         | 退出 |
|------|----------------------|-----------|------------|------------------------------------------|--------------------------------------------|----|
| 总体流程 | 选课<br>查看选课结果<br>补选退选 | )<br>维护选课 | 1<br>1-121 | 研究生网上选订<br>当前可以操作步<br>《维护选课计】<br>《查看选课结》 | <u>造课总体流程说明</u><br><b>單的通知</b><br>課如下<br>別 |    |

(一) 维护个人选课计划

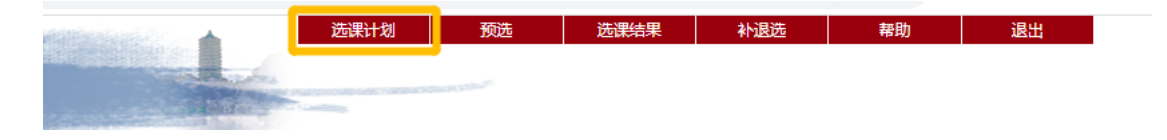

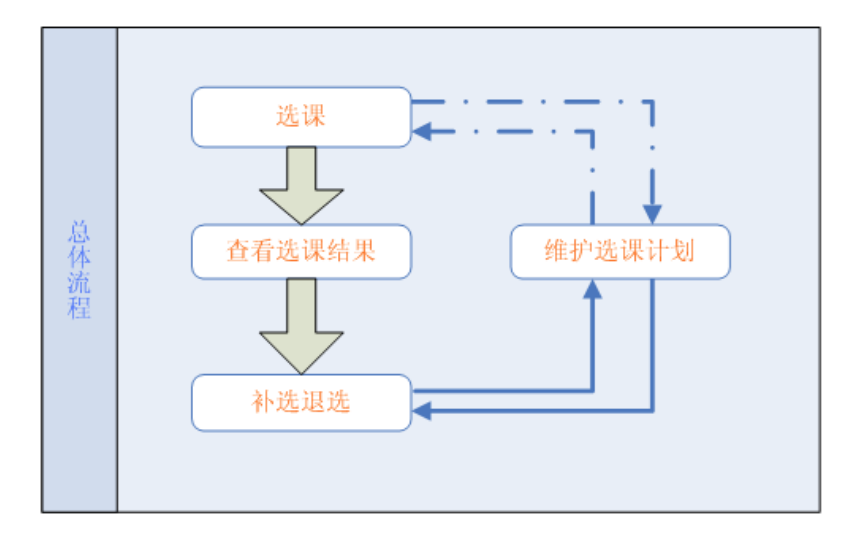

点击选课网站右上角"培养计划",可进入选课计划维护页面。

请通过点击"添加其他课程"直接将想选择的课程添加进入选课计划中,

操作如下:

| 网 <u>上选课 &gt;&gt; 选课计</u> | 划: 【医学部 22-23学年第1学期选课计划】           |
|---------------------------|------------------------------------|
| 提示 C 添加其它调                | 野田                                 |
| ▶ 选课计划列表 i                | 果程加入选课计划后不表示选课成功,需要在预选或者补退选中进行选课操作 |
| 课程号                       | 课程名称                               |
|                           |                                    |

例如:如果想选"统计学习"课,可在系所中选择"数学科学学院",然后 在课程名中输入"统计学习",点击"查询"按钮,即可出来可以选修的课程的 排课时间,可根据自己的时间安排,选择适合自己时间安排的课程添加到个人 选课计划。

| *课程号 :   |      | *课程名 : 统计 | 学习  |            | *开课单位 | 数学科学学院 | •  |      | 上课时间: 请选择                                    | * | 请选择 ▼     | □ 时间反查                     | 查询            | 取消         |
|----------|------|-----------|-----|------------|-------|--------|----|------|----------------------------------------------|---|-----------|----------------------------|---------------|------------|
|          |      |           |     |            |       |        |    |      |                                              |   |           |                            |               |            |
| 课程号      | 课程名  | 课程类别      | 学分  | 教师         | 班号    | 开课单位   | 专业 | 年级   | 上课时间及教室                                      |   | 限数/已选     | 备注                         | 加入选证          | 果计划        |
| 00102892 | 统计学习 | 选修        | 3.0 | 席瑞斌(长聘副教授) | 00    | 数学科学学院 |    | 2022 | 1~16周 毎周周―1~2节 二教422<br>1~16周 双周周五5~6节 二教422 |   | 60 / 0    |                            | 加入选述          | <u>しまれ</u> |
|          |      |           |     |            |       |        |    |      |                                              |   | 每页100条 Pa | ige 1 of 1 First / Previou | s Next/Last 🖁 | 兆转到: 1 🗸   |

添加课程若不确定课程名称及课程号的前提下,应先确定其开课院系

(所、中心),以此来进行查询。

将课程加入培养计划后并不表示已经选择该课程,需要进行后续的预选或 者补选操作。

|    | 选课计划 预选 选课结果                                                                      | 补退选                                                        | 帮助                                                                                                    | 退出                                                                                                    |                                                             |
|----|-----------------------------------------------------------------------------------|------------------------------------------------------------|----------------------------------------------------------------------------------------------------|----------------------------------------------------------------------------------------------------|-------------------------------------------------------------|
| 选课 | 进入"选课"<br>並课 取消选课<br>查看可选列表 查看已选列表<br>要选的课程<br>在其中? 查 点击"加入其它课程" 要取消的课程<br>点击"选课" | □ 在<br>〒<br>一<br>一<br>一<br>一<br>一<br>一<br>一<br>一<br>一<br>一 | 预选注<br>究生院规定的网上预选<br>列表中列出的是您选课<br>P"进入课程查询页面<br>选列表中点击"预选",<br>课程会出现在已选列表<br>中了进入课程会出现在可选例<br>就是会出现在可选例<br>一方不可以取消选择。<br>击右上角菜单进入具体 | 注意事项<br>时间内可以进行网上预<br>计划中本学期的可选课<br>" <b>添加课程到"可选9</b><br>,查询之后可以添加指定<br>可以选择指定课程,选择<br>中。<br>"期间已经选择的课程,"<br>可以取消选择指定课程<br>康中。请注意,每学年, | 选。程<br>)<br>课 译 起 是 加<br>》<br>课 定 动 选 上<br>》<br>第<br>二<br>学 |
|    |                                                                                   | 」<br>工一<br>下一                                              | 项:查看选课结果                                                                                                    | 流程                                                                                                    |                                                             |

(二) 预选

点击选课网站右上角"预选",可进入选课计划维护页面。内容大致如图

所示:

| 提示 シシ 添加課程                                     |          |     |     |       |               |     |      |        |     |        |                 |                 |               |                                            |               |           |           |
|------------------------------------------------|----------|-----|-----|-------|---------------|-----|------|--------|-----|--------|-----------------|-----------------|---------------|--------------------------------------------|---------------|-----------|-----------|
| ▶ 选课计划中本学期可选列表 只有点击"预选"后加入"已选列表"的课程才为预选期间选择的课程 |          |     |     |       |               |     |      |        |     |        |                 |                 |               |                                            |               |           |           |
| 课程名                                            | 课程<br>类别 | 学分  | 周学时 |       |               | 教   | 师    |        |     | 班<br>号 | 开课单<br>位        | 专业              | 年<br>级        | 上课信息                                       |               | 限数/<br>已选 | 预选        |
| 媒介产业研究                                         | 选修       | 3.0 | 3.0 | 陆地(教授 | ŧ)            |     |      |        |     | 02     | 新闻与<br>传播学<br>院 | 新闻与<br>传播硕<br>士 | 14            | 1~16周 每周周二10~12节<br>408(备注:专业硕士选修          | 5 三教<br>课)    | 60/0      | <u>预选</u> |
| 跨文化交流研究                                        | 选修       | 3.0 | 3.0 | 王异虹僵  | 教授)           |     |      |        |     | 02     | 新闻与<br>传播学<br>院 | 新闻与<br>传播硕<br>士 | 14            | 1~16周 每周周四10~12节<br>412(备注:专业硕士选修          | 5 理教<br>课)    | 40/0      | 预选        |
| 视觉传播研究                                         | 选修       | 3.0 | 3.0 | 余璐(副葬 | (授)           |     |      |        |     | 01     | 新闻与<br>传播学<br>院 | 适用全<br>部专业      | 14            | 1~16周 每周周—5~6节(备<br>5-7节,地点南门资源楼西<br>2425) | 畜注:上课<br>ⅰ楼4层 | 25/0      | <u>预选</u> |
| 网络传播研究                                         | 选修       | 3.0 | 3.0 | 谢新洲(孝 | (授)           |     |      |        |     | 01     | 新闻与<br>传播学<br>院 | 传播学             | 14            | 1~16周 每周周—10~12节<br>404(备注:新媒体与网络<br>修课)   | 5 三教<br>传播方向必 | 60/0      | 预选        |
|                                                |          |     |     |       |               |     |      |        |     |        | 到到了             |                 |               |                                            |               |           |           |
| ▶ 已选列表 "已选列:                                   | 表"中列     | 出的  | 是预选 | 期间选择  | <b>¥的课程</b> , | 是否這 | きと待  | 抽签之后才能 | 能确定 |        |                 |                 |               |                                            |               |           |           |
| 课程名                                            |          | 课程  | 呈类别 | 学分    | 周学时           | 教师  | 班号   | 开课单位   | ÷   | 专业     | 年約              | ß               |               | 上课信息                                       | 限数/已述         | ŧ Į       | 又消        |
| 研究生科学精神与学科                                     | 素差       | ÷   | 选修  | 1.0   | 2.0           |     | 01   | 研究生院   | 适用的 | 全部专    | 业 14            | 1~16,           | 副每周           | ]周四10~12节 二教107                            | 200/14        | 1         | 取進        |
| 自然辩证法概论 必修                                     |          |     | 1.0 | 1.0   |               | 01  | 研究生院 | 适用的    | 全部专 | 业 14   | 1~16,           | 司每周             | ]周四5~6节 理教207 | 450/7                                      | 1             | 取消        |           |
| 当前已选总学分为::                                     | 2.0      |     |     |       |               |     |      |        |     |        |                 |                 | 第1            | 1页,共1页 首页/上一页                              | 〔下—页/末        | 页 跳转      | 到:1 🔻     |

注: 上课时间为红色的表明与其他课程上课时间或考试时间有冲突。

预选页面中,上半部是可选课程列表(即选课计划),下半部是已选课程列 表。点击上半部某门课程后的"预选",该课程即进入已选列表,此时表示已选 该门课。如退选,点击已选列表中某门课程后的"取消"即可。若可选列表中 未有想选的课程,并且该门课程确定在本学期开课,可在"添加课程"按钮的 页面下添加课程,其操作方式同维护选课计划添加课程方式相同。

已选列表中列出的是您预选期间已经选择的课程,是否选上待抽签之后才 能确定。在已选列表中点击"取消",可以取消选择指定课程,取消成功后,课 程会出现在可选列表中。

5

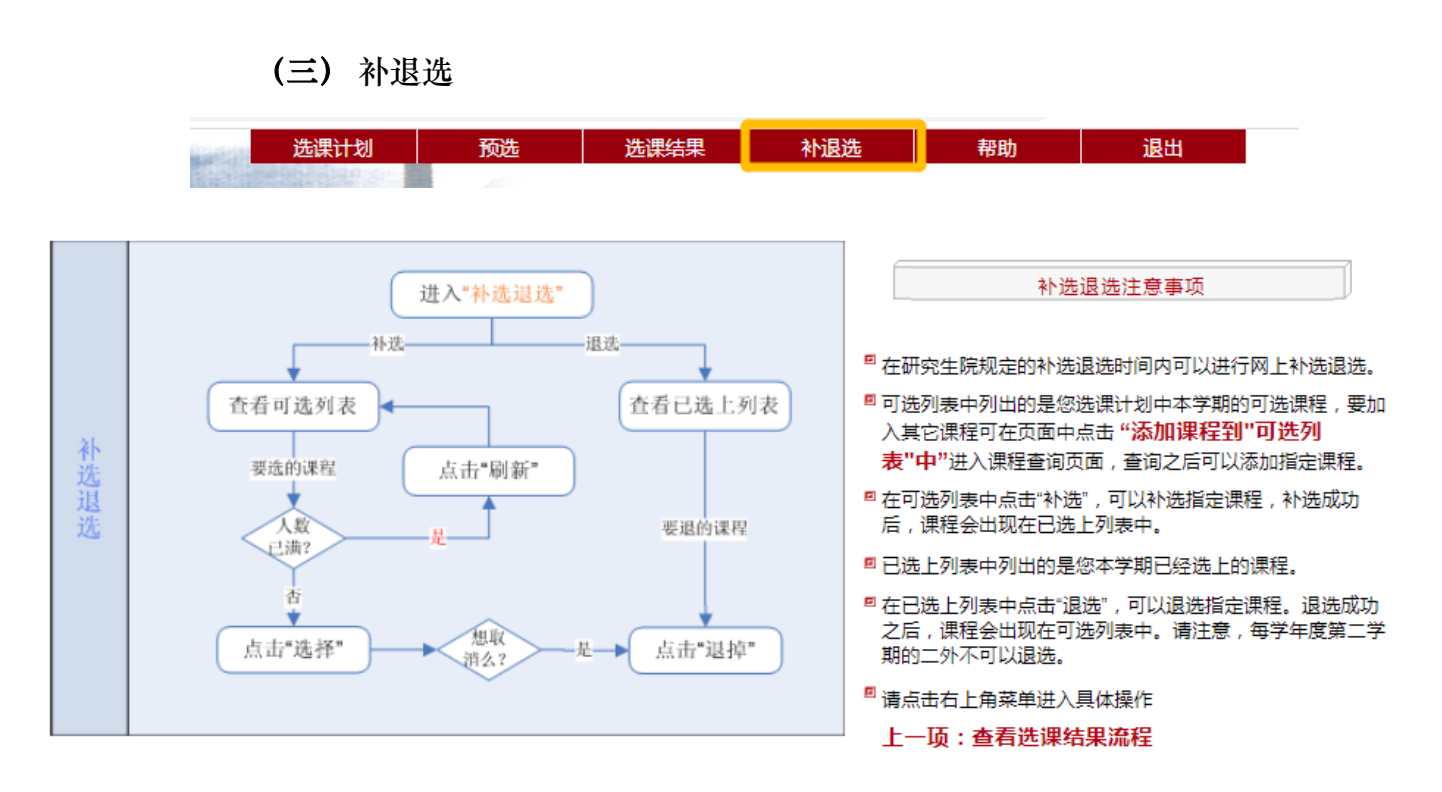

点击选课网站右上角"补退选",可进入选课计划维护页面。内容大致与预 选阶段相同,可参照预选阶段说明。

补退选只有在规定的时间段内进行,在可选列表中点击"补选",可以补选 指定课程,操作成功后,课程会出现在已选上列表中。补退选阶段已选上列表 中列出的是您本学期已经选上的课程,不需要再抽签。在已选上列表中点击 "退选",可以退选指定课程,退选成功之后,课程会出现在可选列表中。

### (四) 查看选课结果

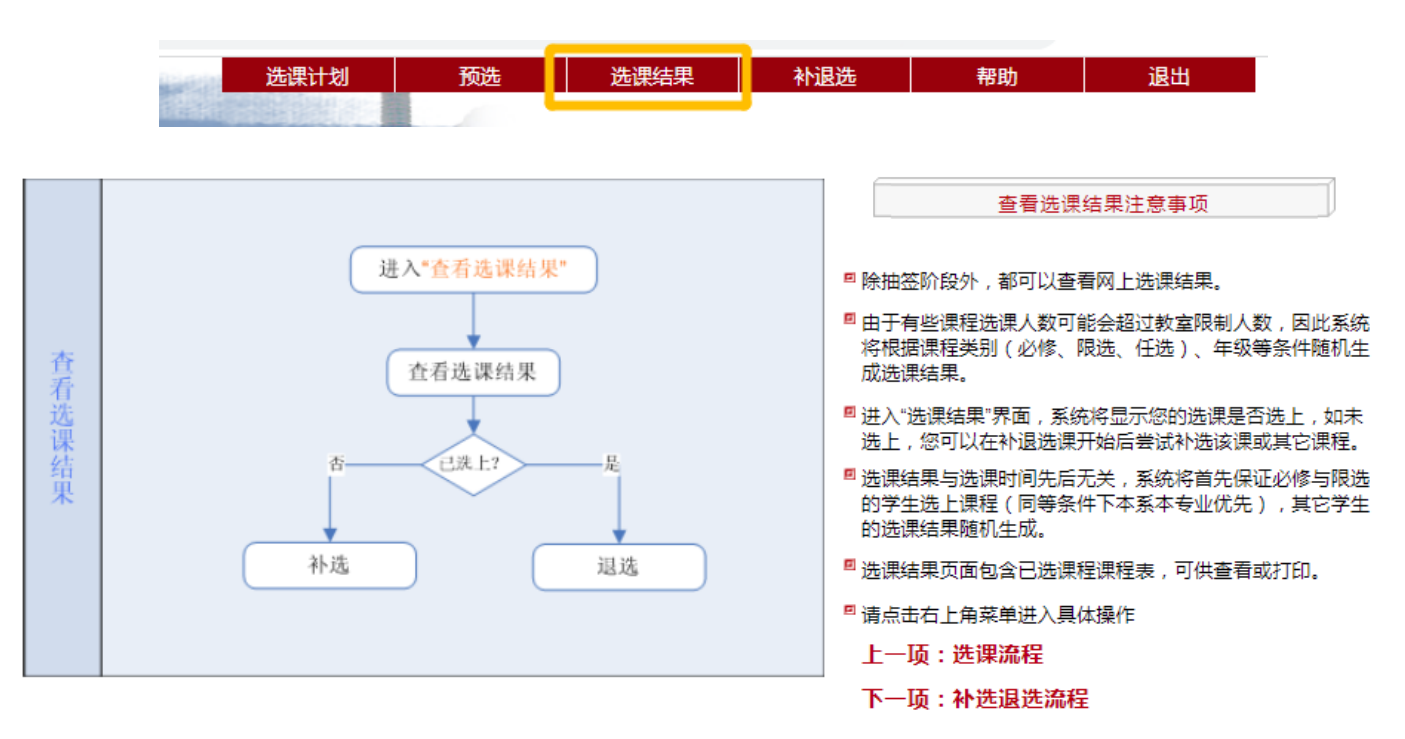

# 选课期间请注意及时查看选课结果。如果有退选的课程,务必在"补退

选"阶段退课。

| 学生网上选课 >> 查看选       | 课结果:     | K      |         | L C                               |    |             |                                    |               |                |                        |
|---------------------|----------|--------|---------|-----------------------------------|----|-------------|------------------------------------|---------------|----------------|------------------------|
| 课程名                 | 课程类<br>别 | 学<br>分 | 周学<br>时 | 教师                                | 班号 | 开课单位        | 教室信息                               | 选课结<br>果      | IP地址           | 操作时间                   |
| 高级社会统计学             | 选修       | 4.0    | 4.0     | 郭志刚(教授)                           | 01 | 社会学系        | 1~16周 每周周二1~2节 二教304               | 已选上           | 115.27.78.235  | 2014-02-25<br>08:28:11 |
| 中国特色社会主义理论<br>与实践研究 | 必修       | 2.0    | 2.0     | 孙代尧(教授)                           | 02 | 研究生院        | 1~16周 双周周五5~8节 理教107               | 已选上           | 162.105.114.85 | 2014-02-19<br>09:08:48 |
| 中国国情专题              | 选修       | 2.0    | 2.0     | 徐泓(教授),吕艺(教授),陆绍阳(教<br>授),史学军(讲师) | 02 | 新闻与传播<br>学院 | 1~16周 每周周二3~4节 二教311(备<br>注:MJC必修) | 已选上           | 115.27.78.235  | 2014-02-25<br>08:22:51 |
|                     |          |        |         |                                   |    |             | 1                                  | <b>第1</b> 页,井 | :1 页 首页/ トー    | 一页 下一页/末页              |

除抽签阶段外,学生都可以查询网上选课结果。预选阶段结束后产生的 选课结果由抽签产生,如未选上,您可以在补退选阶段开始后尝试补选该课 或其它课程。选课结果页面包含已选课程课程表,可供导出为 excel 形式进 行查看或打印。 (五) 最终选课结果

请在校内门户→信息服务→"我的成绩"/"我的课表"中查看。

|                                                                                                    | with a state of the state of the state of |              |      |                            |                                                                    |                   |             |                |  |  |  |  |  |  |  |
|----------------------------------------------------------------------------------------------------|----------------------------------------------------------------------------------------------------|--------------|------|----------------------------|--------------------------------------------------------------------|-------------------|-------------|----------------|--|--|--|--|--|--|--|
|                                                                                                    | 信息服务                                                                                                    | 办事大厅         | 校内公告 | 我的                         | 门户                                                                 |                   |             |                |  |  |  |  |  |  |  |
| and the second second se |                                                                                                    | 最常用          |      |                            |                                                                    |                   | <b>Q</b> 功能 | 渡索             |  |  |  |  |  |  |  |
|                                                                                                    | <b>分</b><br>燕云直播                                                                                                    | CARSI资源共享    | 我的课表 | <b>100<br/>= 》</b><br>我的成绩 | ·<br>·<br>·<br>·<br>·<br>·<br>·<br>·<br>·<br>·<br>·<br>·<br>·<br>· | <b>()</b><br>网费充值 | () 我的网络     | <b>…</b><br>选课 |  |  |  |  |  |  |  |
|                                                                                                    |                                                                                                    | →<br>燕园云战"疫" | 返校申请 | (学)の 新生报到                  | <b>一</b><br>待办事项                                                   | ロロ<br>ロQ<br>全部    |             |                |  |  |  |  |  |  |  |